Your reliable integrated video surveillance solutions

# How to set Multicast Address?

### Answer:

Multicast can be used to realize live view when the number of connecting Web clients exceeds the limit the NVR can accommodate.

1. Click System > Network > Multicast.

2. 2. Select the check box to enable multicast, and then enter the multicast IP and port number.

| 206 7 102 232 |              |
|---------------|--------------|
|               | Multicast IP |
| 880           | Port         |
| 880           | Port         |

3. Click **Apply** to save the settings.

4. Log in to the Web client and set Live View Protocol to Multicast under Setup > Client.

Note: Set the multicast IP correctly. Multicast address is class D address with the range 224.0.0.0 through 239.255.255.255; some are for special use:

#### · 224.0.1.0--238.255.255.255 can be used on the Internet.

- · 224.0.0.0-244.0.0.255: only for use on LAN.
- 224.0.0.1: all-hosts group address, which refers to all the multicast-capable hosts and routers on a physical network.
- · 224.0.0.2: for all routers on this subnet.
- · 224.0.0.5: for all OSPF routers.
- · 224.0.0.13: for all PIMv2 routers.
- · 239.0.0.0--239.255.255.255 are for private use like 192.168.x.x.

## TAGS:

Multicast address, multicast media stream, third-party player, RTP protocol, network setup

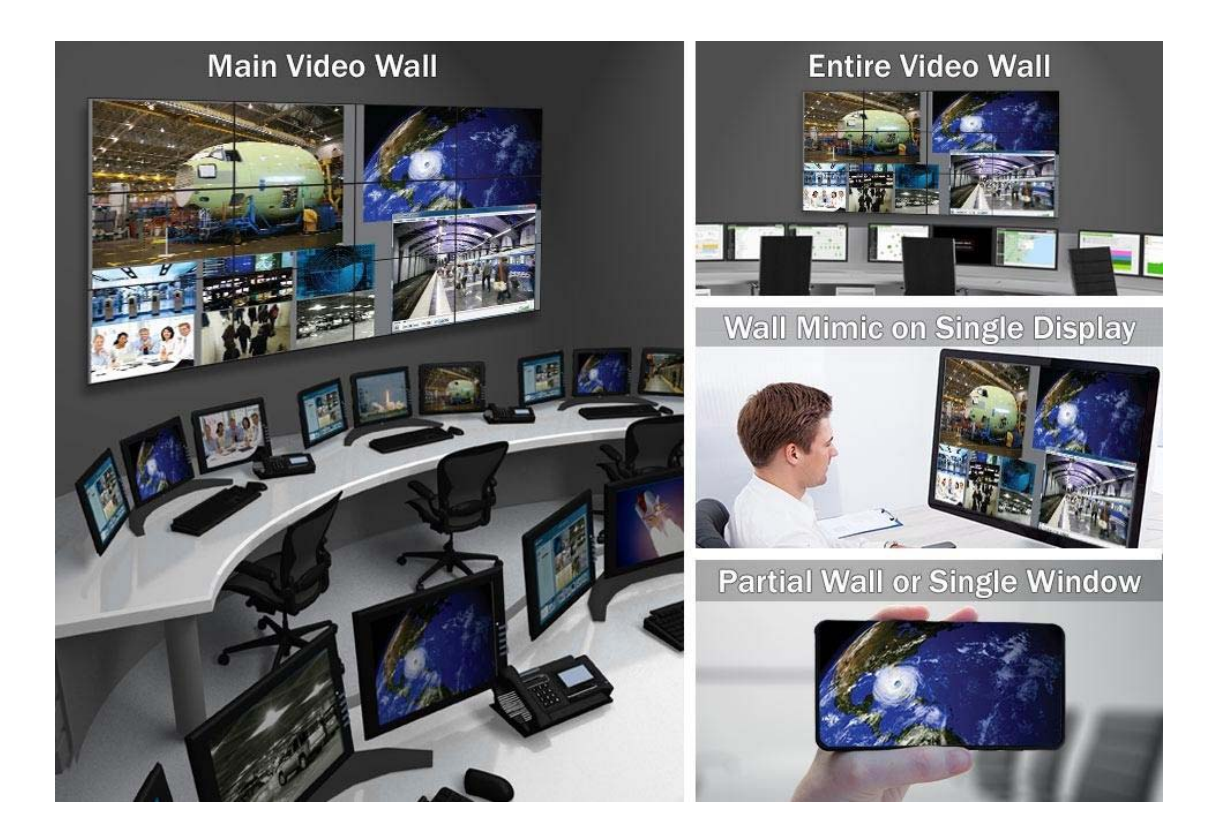

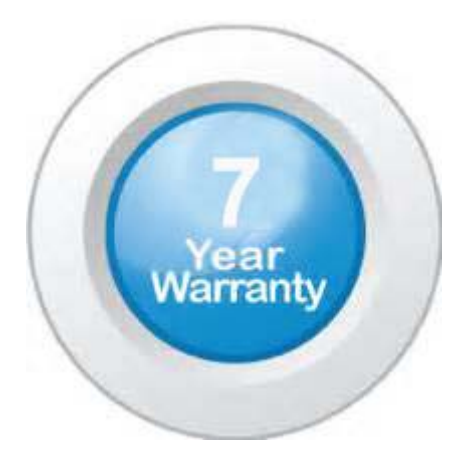

# "Your Reliable Integrated Video Surveillance Solutions Provider"

## Shenzhen Starlink Technology Co. ,Ltd.

1811, Block A, Zhantao Technology Building, Longhua District, P.R.China 518131
Email: info@qixingtechnology.com; qixing@qixingtechnology.com
http://www.www.qixingtechnology.com
©2009-2018 Shenzhen Starlink Technology Co.,Ltd. All rights reserved.
\*Product specifications and availability are subject to change without notice.